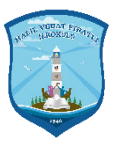

## E-DEVLET ÜZERİNDEN E-KARNE NASIL ALINIR

<u>www.turkiye.gov.tr</u> adresine giriş yapıyoruz. Arama alanına e-okul yazdığımızda altta açılan Milli Eğitim Bakanlığı Öğrenci Bilgi sistemini tıklıyoruz.

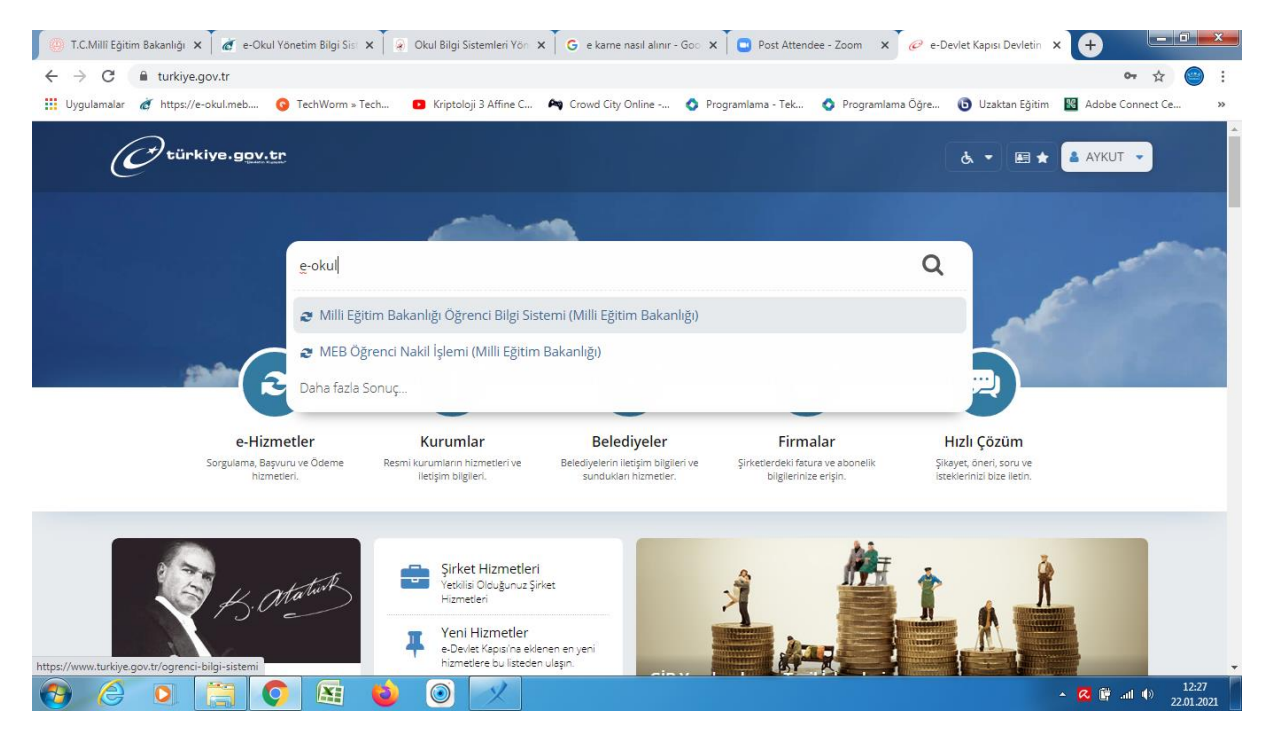

Alttaki şekilde öğrenci listesi açılıyor. Karşısında bulunan Veli Bilgilendirme sistemini tıklıyoruz. Bizi Bakanlığımız e-okul sistemine yönlendirecek. Tamamı tıklayarak e-okul veli bilgilendirme sistemine giriş yapıyoruz.

| C türkiye.gov.tr                                                                                                    |                                                                                                    | & <del>*</del> 🖻 ★                                                                        | Size nasil yardım edebilirim? Q 🌢 AYKUT 👻                                                     |
|----------------------------------------------------------------------------------------------------|----------------------------------------------------------------------------------------------------|-------------------------------------------------------------------------------------------|-----------------------------------------------------------------------------------------------|
| Milli Egitim Bakanlığı<br>Milli Egitim Baka                                                                                         | anlığı Öğrenci Bilgi Sistemi                                                                                   |                                                                                           | * ¥ f 9                                                                                       |
| Bu hizmet Milli Eğitim<br>Bakanlığı işbirliği ile e-<br>Devlet Kapısı altyapısı<br>üzerinden sunulmaktadır.                         | Bu hizmeti kullanarak Milli Eğitim Bakanlığına İ<br>İsimlerin yanında bulunan bağlantıyı takip ede<br>Velisi O | oağlı öğretim kurumlarına kayıtlı, velisi o<br>rek, e-Okul sistemine ulaşabilir, öğrenciy | lduğunuz öğrencilerin listesine ulaşabilirsiniz.<br>ye ait detaylı bilgilere ulaşabilirsiniz. |
| ÖNERİLEN HİZMETLER<br>Açık Öğretim Ortaokulu<br>Öğrenci Durum Belgesi<br>Sorgulama<br>Açık Öğretim Liseleri<br>Hizmete Özel Öğrenci | Ad Soy<br>MUHA<br>ÖMER<br>RABIA                                                                                | ul No Detay<br>Veli Bilj<br>Veli Bilj<br>Veli Bilj                                        | glendirme Sistemine Bağlan<br>glendirme Sistemine Bağlan<br>glendirme Sistemine Bağlan        |

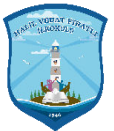

| Not Bilgisi                   |                                                                                                    |
|-------------------------------|----------------------------------------------------------------------------------------------------|
| laftalık Ders Programı        | 8383 MEB Mobil Bilgi Servisi                                                                                                    |
| Sınav ve Proje/Ödev Tarihleri | Bakanlığımız "8383 MEB Mohil Bilini Sopulai"ne üve olarak öğrancılarinizin devamertlik, eresu tarihlari, eresu karne, dinloma                                                                                                    |
| Burs Ödeme Bilgileri          | odtamigune ve of Neufain and offer bilgfer hill Staffer and Staffer and Staffe |
| Aldığı Belgeler               | yanıtlayarak üyeliğinizi başlatabilirsiniz.                                                                                                    |
| Dkuduğu Kitaplar              | Resimdeki Kodu Giriniz :                                                                                                    |
| Davranış Notları              | GSM Numaranız :                                                                                                    |
| 'ıl Sonu Notları              | Başvur                                                                                                    |
| lakil Durumu                  | Servis üye olunan her bir öğrenci için vergiler dahil ayda 2,5 TL ücretlendirilir. Ayrıca bir ücretlendirme bulunmamaktadır. Servis                                                                                                    |
|                               | üyeliği, öğrenci mezun olana ya da abone tarafından sonlandırılana dek devam eder.                                                                                                    |
| ube Yazılı Ortalamaları       | Servis ternum Sixya Sotulari Sotulari                                                                                                    |
| ansiyon Zaman Çizelgesi       |                                                                                                    |

Bu ekranda sol tarafta yer alan e-karneyi tıkladığımızda yeni bir ekran açılacak bu ekranda Gösterici seçeneklerinden PDF İndir seçiyoruz. Ardından Ekran Raporlarının altında bulunan klasör işaretini tıklayarak öğrencimizin e-karnesine ulaşabiliyoruz.

|                            |              |                                                                                                    | 2 C                |                                  |                     |   |  |  |
|----------------------------|--------------|----------------------------------------------------------------------------------------------------|--------------------|----------------------------------|---------------------|---|--|--|
| <b>ge-</b> okul<br>aporlar |              | Gosterici Seçeneklen Pdf Indir (Android Chrome-Firefox vb.,<br>Pdf Gosterici (Android Chrome-Firefox vb., Windows)<br>Activex Gosterici (Windows)<br>Java Gosterici (Windows, Mac, Linux)<br>Pdf Indir (Android Chrome-Firefox vb., Mindows) |                    | VBS Kullanıcısı - EOKULRPRNET186 |                     |   |  |  |
| Ekran Raporla              | arı / e-KARN | E / IOV02015                                                                                                    | HTML5(Word, Excel) | ne-Filelox vo., windows)         | 9:33                |   |  |  |
| Ekran Raporla              | n            |                                                                                                    |                    |                                  |                     | ~ |  |  |
|                            |              |                                                                                                    |                    |                                  | Ara: Raporlarda Ara |   |  |  |
| #                          | *            | Rapor Kodu                                                                                                    | Å                  | Rapor Adı                        |                     | ÷ |  |  |
| <b>B</b>                   |              | IOV0201506                                                                                                    |                    | KARNE - 1,2 ve 3 Siniflar        |                     |   |  |  |
| 1 - 1 / 1 Görür            | ntüleniyor   |                                                                                                    |                    |                                  |                     |   |  |  |
|                            |              |                                                                                                    |                    |                                  |                     |   |  |  |
|                            |              |                                                                                                    |                    |                                  |                     |   |  |  |
|                            |              |                                                                                                    |                    |                                  |                     |   |  |  |
|                            |              |                                                                                                    |                    |                                  |                     |   |  |  |
|                            |              |                                                                                                    |                    |                                  |                     |   |  |  |

Yeni açılan alttaki şekilde e-karne ekranının üstünde yer alan yazıcı simgesini tıklayarak yazıcıdan çıktısını alabiliriz. Şimdiden iyi tatiller.

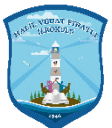

| ivenli | i değil   reporteokul.meb.gov.tr/rapor_gos | ster.as | spx      |            |                                                                                                    |                   |          |          |          |       |          |          |
|--------|--------------------------------------------|---------|----------|------------|----------------------------------------------------------------------------------------------------|-------------------|----------|----------|----------|-------|----------|----------|
| Te-    | okul 🕋 🛈 🖱                                 |         |          |            |                                                                                                    | VB                | S Kullar | IICISI - | EOKU     | LRPRN | IET186   | Java İ   |
| 2      |                                            |         |          |            |                                                                                                    |                   |          |          |          |       |          | 22/01/20 |
|        |                                            |         |          |            |                                                                                                    |                   |          | 0.       | 47       |       |          |          |
| kran   | Raporlari / Rapor Bilgileri / IOV02015     | 06      |          |            |                                                                                                    |                   |          | 9.       | 47       |       |          |          |
|        |                                            |         |          |            |                                                                                                    |                   |          |          |          |       |          |          |
| 1      |                                            |         | Sayfa:   | 1 /1 - + 0 | tomatik yakınlaştır≑                                                                                                    |                   |          |          |          |       |          | 55       |
|        |                                            |         |          |            |                                                                                                    |                   |          |          |          |       |          |          |
|        |                                            | TIM     |          |            |                                                                                                    |                   |          |          |          |       |          |          |
|        | DERSLER                                    | DERSS   | 1. DONEM | 2. DÖNEM   |                                                                                                    |                   |          |          |          |       |          |          |
|        |                                            | ALLK D  |          |            |                                                                                                    |                   |          | DAVRAN   | IŞ PUAN  | I     |          | 1        |
|        | 0                                          | HAFT    |          |            |                                                                                                    | 1. DÖNEM 2. DÖNEM |          |          |          |       |          | 1        |
|        | TÜRKÇE                                     | 10      | ÇOK İYİ  |            | DAVRANIŞLAR                                                                                                    |                   |          | <u> </u> | <u> </u> |       | <u> </u> | 1        |
|        | MATEMATIK                                  | 5       | ÇOK İYİ  |            |                                                                                                    | =                 |          |          | ÷        | 1     |          |          |
|        | HAYAT BILGISI                              | 4       | ÇOK İYİ  |            |                                                                                                    | <u>5</u>          |          | 207      | E.       | 1     | 1000     |          |
|        | CODEEL CAMATIAN                            | 2       | ÇOK IYI  |            |                                                                                                    | iştir             |          | 1y       | iştir    |       | A.       |          |
|        | ND712                                      | 1       | ÇOK IVI  |            |                                                                                                    | 8                 | 1Å.      | 5        | 3        | Ivi   | 20       |          |
|        | BEDEN EGITIHI VE OYUN                      |         | cox tvt  |            | Okul kültürüne uyum                                                                                                    |                   |          | ×        |          |       | <u> </u> | 1        |
|        | SERBEST ETKINLIKLER                        | 2       | 400 TH   |            | On halves                                                                                                    |                   | -        | ^        | <u> </u> | -     | -        |          |
|        |                                            | -       |          |            | C2 baom                                                                                                    |                   |          | X        |          |       |          |          |
|        | -                                          | -       |          |            | Kendini tanıma                                                                                                    |                   |          | X        |          |       | 1        | 1        |
|        |                                            |         |          |            | Iletisim ve sosval etkilesim                                                                                                    |                   |          | ^<br>    | -        | -     | -        | 1        |
|        |                                            |         |          |            |                                                                                                    |                   |          | X        |          |       |          | 1        |
|        |                                            |         |          |            | Ortak değerlere uyma                                                                                                    |                   |          | X        |          |       |          |          |
|        |                                            |         |          |            | Çözüm odaklı olma                                                                                                    |                   |          | Y        |          |       |          | 1        |
|        |                                            | -       |          |            | a contraction of the second second seco                                                                                                    |                   | -        | ^        | <u> </u> |       |          | 4        |
|        |                                            | -       |          |            | Sosyal faaliyetlere katilim                                                                                                    |                   |          | Х        |          |       |          |          |
|        |                                            | -       |          |            | Takım çalışması ve sorumluluk                                                                                                    |                   |          | X        |          |       |          | 1        |
|        |                                            | -       |          |            | Verimli çalışma                                                                                                    |                   |          | x        |          | +     | <u> </u> | 1        |
|        |                                            |         |          |            | Cevreve duvarilık                                                                                                    |                   |          | ×        | <u> </u> | +     | -        | 1        |
|        |                                            | -       |          |            |                                                                                                    |                   |          | X        |          |       |          | 4        |
|        |                                            |         |          |            | <ul> <li>A second second s</li></ul> |                   |          |          |          |       |          |          |